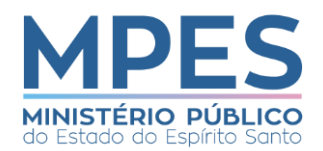

| Fluxo:<br>Realizar pagamentos<br>(água, luz, condomínio, DIO) | Revisão:                                                                                                | Página : 1/4     |
|---------------------------------------------------------------|----------------------------------------------------------------------------------------------------|------------------|
|                                                               | Data da criação: 09/07/2019                                                                             | Data da revisão: |
|                                                               | Elaborado por: Christiane Aguiar de Azeredo, Cristiani<br>Melo Barthman e Ludmila Gomes Perez Belisário |                  |
| Responsáveis:                                                 |                                                                                                    |                  |
| CFIN, Contabilidade, ASAD, Gestor responsável e PGJ.          |                                                                                                    |                  |
| Documento referenciado: -                                     |                                                                                                    |                  |

| Ativi | dade                                 | Responsável | Informações complementares                                                                                                    |
|-------|--------------------------------------|-------------|----------------------------------------------------------------------------------------------------|
| 1     | Analisar as informações<br>recebidas | CFIN        | Verificar a fatura: nome do Credor: se é Ministério Público;<br>O mês referente da fatura;<br>Se o mês anterior foi pago;<br>Data de vencimento; |
|       |                                      |             | Fazer o somatório das faturas;                                                                                                    |
|       |                                      |             | Ateste do Gestor Responsavel;                                                                                                    |
|       |                                      |             | Analisar a solicitação do Memorando;                                                                                                    |
|       |                                      |             | Alimentar a planina de controle de saldo de empenho em                                                                                           |
|       |                                      |             | Lancar o valor da fatura na planilha de controle de nagamento                                                                                    |
|       |                                      |             | diário;                                                                                                    |
| 2     | Foram encontradas                    | -           | Caso sim, seguir para o gateway 3                                                                                                    |
|       | inconsistências?                     |             | Caso não, seguir para atividade 13                                                                                                    |
| 3     | As inconsistências são               | -           | Caso sim, seguir para atividade 4                                                                                                    |
|       | jurídicas?                           |             | Caso não, seguir para atividade 12.                                                                                                    |
| 4     | Encaminhar                           | CFIN        | Encaminha à ASAD para análise e manifestação.                                                                                                    |
|       | procedimento para                    |             |                                                                                                    |
|       | ASAD                                 |             |                                                                                                    |
| 5     | Realizar parecer                     | ASAD        | -                                                                                                    |
| 6     | Encaminhar ao PGJ                    | ASAD        |                                                                                                    |
| 7     | Emitir decisão                       | PGJ         |                                                                                                    |
| 8     | Qual a decisão                       | -           | Revisão do gestor: atividades de 9 e 10                                                                                                    |
|       |                                      |             | Autorizar pagamento: seguir para atividade 11                                                                                                    |
| 9     | Encaminhar                           | PGJ         | -                                                                                                    |
|       | procedimento para o                  |             |                                                                                                    |
| 10    | gestor responsavel                   |             |                                                                                                    |
| 10    | Corrigir os documentos               | Gestor      | Corrigidos os documentos, o procedimento retornará para a                                                                                        |
|       | <b>F</b>                             | responsavel | atividade 1 e o fluxo continuara a partir de então.                                                                                              |
| 11    |                                      | PGJ         | Seguir para a atividade 13 (Link 2).                                                                                                    |
| 12    |                                      |             |                                                                                                    |
| 12    | Encaminnar o                         | CEIN        | corrigidos os documentos, o procedimento retornara para a                                                                                        |
|       | procedimento para o                  |             | atividade 1 e o fluxo continuara a partir de então.                                                                                              |
|       | gestor responsavel                   |             |                                                                                                    |

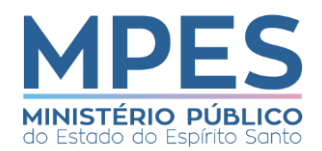

| Fluxo:<br>Realizar pagamentos<br>(água, luz, condomínio, DIO) | Revisão:                                                                                                | Página : 2/4     |
|---------------------------------------------------------------|----------------------------------------------------------------------------------------------------|------------------|
|                                                               | Data da criação: 09/07/2019                                                                             | Data da revisão: |
|                                                               | Elaborado por: Christiane Aguiar de Azeredo, Cristiani<br>Melo Barthman e Ludmila Gomes Perez Belisário |                  |
| Responsáveis:                                                 |                                                                                                    |                  |
| CFIN, Contabilidade, ASAD, Gestor responsável e PGJ.          |                                                                                                    |                  |
| Documento referenciado: -                                     |                                                                                                    |                  |
|                                                               |                                                                                                    |                  |

| 13 | Lançar MIRO no SAP        | CFIN | Conferir se o pedido foi cadastrado com as informações          |
|----|---------------------------|------|-----------------------------------------------------------------|
|    |                           |      | corretas como credor, empenho, impostos, valor bruto, etc;      |
|    |                           |      | Memorizar a MIRO                                                |
| 14 | A despesa foi delegada    | -    | Caso sim, seguir para atividade 17                              |
|    | pelo PGJ?                 |      | Caso não, seguir para atividades 15 e 16                        |
| 15 | Solicitar autorização     | CFIN | Após todas as conferências, é realizada a solicitação de        |
|    | para realizar o           |      | autorização para o pagamento. A Gerente da Coordenação          |
|    | pagamento                 |      | de Finanças assina.                                             |
| 16 | Autorizar o pagamento     | CFIN | Realizar a decisão GABINETE PGJ CFIN. Colocar em bloco de       |
|    | (PGJ autoriza)            |      | Assinaturas. Disponibilizar o bloco para o PGJ assinar. Se for  |
|    |                           |      | urgente (com vencimento), ligar para o Gabinete e solicitar a   |
|    |                           |      | assinatura.                                                     |
|    |                           |      | Autorizado o pagamento, seguir para a atividade 18.             |
| 17 | Autorizar o pagamento     | CFIN | Após todas as conferências, é realizada a autorização para      |
|    | (CFIN que autoriza)       |      | pagamento. Gerente da Coordenação de Finanças assina.           |
|    |                           |      | Autorizando o pagamento, seguir para a atividade 16.            |
|    |                           |      | Contas de água, luz, IPTU, taxa de coleta de lixo, taxa         |
|    |                           |      | municipal - poder de polícia - Gerente do Financeiro é          |
|    |                           |      | responsável pela despesa (Portaria)                             |
| 18 | Disponibilizar            | CFIN | Concluída as etapas 13, 15, 16 e 17, disponibilizar e controlar |
|    | documentos para           |      | a execução dos pagamentos.                                      |
|    | pagamento.                |      |                                                                 |
| 19 | Emitir Nota de            | CFIN | Realizar o procedimento no sistema de pagamento (SIGEFES)       |
|    | Liquidação no SIGEFES     |      | e salvar o documento em PDF em pasta própria.                   |
| 20 | Emitir a Ordem Bancária   | CFIN | Realizar o procedimento no sistema de pagamento (SIGEFES)       |
|    | no SIGEFES                |      | e salvar o documento em PDF em pasta própria.                   |
| 21 | Lançar número da nota     | CFIN | Acessar o sistema SAP/Nexus, e lançar, nas MIROS                |
|    | de liquidação do          |      | memorizadas, o № da Nota de Liquidação, a data do               |
|    | SIGEFES na MIRO           |      | pagamento e o tipo de documento.                                |
| 22 | Classificar e lançar se a | CFIN | Acessar o sistema SAP/Nexus, e lançar, após análise, nas        |
|    | nota é de consumo ou      |      | MIROS memorizadas, a classificação de acordo com os             |
|    | serviço no SAP            |      | indicadores do SAP - consumo ( YA) ou serviço ( YS)             |
| 23 | Memorizar a MIRO          | CFIN | -                                                               |
| 24 | Gerar relatório da MIRO   | CFIN | -                                                               |
|    | no SAP                    |      |                                                                 |

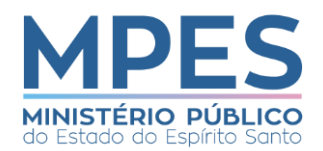

| Fluxo:<br>Realizar pagamentos<br>(água, luz, condomínio, DIO) | Revisão:                                                                                                | Página : 3/4     |
|---------------------------------------------------------------|----------------------------------------------------------------------------------------------------|------------------|
|                                                               | Data da criação: 09/07/2019                                                                             | Data da revisão: |
|                                                               | Elaborado por: Christiane Aguiar de Azeredo, Cristiani<br>Melo Barthman e Ludmila Gomes Perez Belisário |                  |
| Responsáveis:                                                 |                                                                                                    |                  |
| CFIN, Contabilidade, ASAD, Gestor responsável e PGJ.          |                                                                                                    |                  |
| Documento referenciado: -                                     |                                                                                                    |                  |

| 25 | Anexar a NL no<br>procedimento SEI                                    | CFIN          | Anexar o documento salvo em PDF anteriormente                                                                                                    |
|----|-----------------------------------------------------------------------|---------------|----------------------------------------------------------------------------------------------------|
| 26 | Anexar a OB no procedimento SEI                                       | CFIN          | Anexar o documento salvo em PDF anteriormente                                                                                                    |
| 27 | Anexar o relatório da<br>MIRO gerado no SAP no<br>procedimento SEI    | CFIN          | Anexar o documento salvo em PDF anteriormente                                                                                                    |
| 28 | Aguardar o SIGEFES<br>disponibilizar o<br>comprovante de<br>pagamento | -             | <ul> <li>Realizar pesquisas diárias no SIGEFES a fim de verificar a disponibilidade dos comprovantes de pagamento no sistema.</li> <li>Identificado o comprovante de pagamento, gerar o arquivo em PDF e anexar no SEI.</li> <li>(o comprovante de pagamento somente fica disponível após procedimento do próprio Banco em que foi efetuado o pagamento, podendo acarretar uma demora de vários dias )</li> </ul> |
| 29 | Anexar comprovante de<br>pagamento ao<br>procedimento                 | CFIN          | Anexar o documento salvo em PDF                                                                                                    |
| 30 | Encaminhar<br>procedimento para<br>contabilidade                      | CFIN          | -                                                                                                    |
| 31 | Analisar objeto de<br>pagamento                                       | Contabilidade | Primeiro identifica-se qual o tipo de processo: se diária, taxas,<br>contas de energia, água, atas de registro de preços, compra<br>direta por dispensa, inexigibilidade ou contrato.                                                                                                    |
| 32 | Realizar conformidade<br>diária                                       | Contabilidade | Análise das contas contábeis no Sigefes, de acordo com cada<br>tipo de execução efetuada pelo Financeiro. Preenchimento<br>de planilha em excel, especificando cada natureza de<br>despesa, se encontra-se de acordo com os elementos de<br>despesa, atividade e subitens, contabilizados no Sigefes                                                                                                    |
| 33 | Há inconsistências?                                                   | -             | Caso não, seguir para atividade 34.<br>Caso sim, seguir para a atividade 35.                                                                                                    |
| 34 | Concluir procedimento                                                 | Contabilidade | Emissão de Termo de Conformidade Contábil e conclusão do processo na unidade.                                                                                                    |
| 35 | Solicitar acerto contábil                                             | Contabilidade | Emite-se Termo de Solicitação de Ajuste Contábil, detalhando<br>a inconsistência e orientações quanto à execução do acerto,<br>de acordo com o tipo de inconsistência.                                                                                                    |

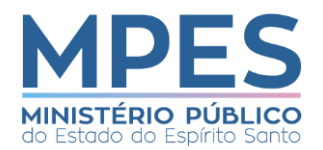

| Fluxo:<br>Realizar pagamentos<br>(água, luz, condomínio, DIO)         | Revisão:                                                                                                | Página : 4/4     |
|-----------------------------------------------------------------------|----------------------------------------------------------------------------------------------------|------------------|
|                                                                       | Data da criação: 09/07/2019                                                                             | Data da revisão: |
|                                                                       | Elaborado por: Christiane Aguiar de Azeredo, Cristiani<br>Melo Barthman e Ludmila Gomes Perez Belisário |                  |
| Responsáveis:<br>CFIN, Contabilidade, ASAD, Gestor responsável e PGJ. |                                                                                                    |                  |
| Documento referenciado: -                                             |                                                                                                    |                  |

| 36 | Realizar acerto contábil | CFIN | Concluído o acerto contábil, retornar para a atividade 30 e |
|----|--------------------------|------|-------------------------------------------------------------|
|    |                          |      | continuar o fluxo.                                          |